## 無線 LAN(eduroam)接続設定 - Mac

1. Dock から「システム環境設定」(歯車のアイコン)を開きます。

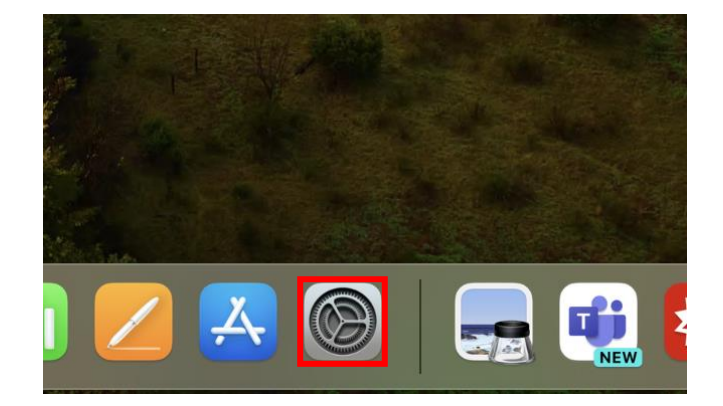

2. 「Wi-Fi」をクリックします。

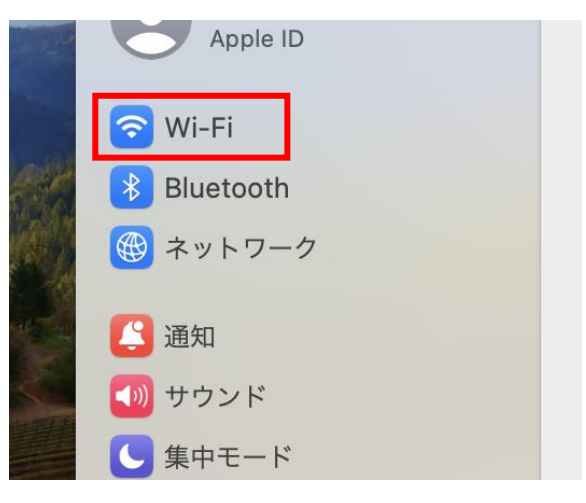

3. 「eduroam」をダブルクリックするか、マウスカーソルを合わせると表示される「接続」 をクリックします。

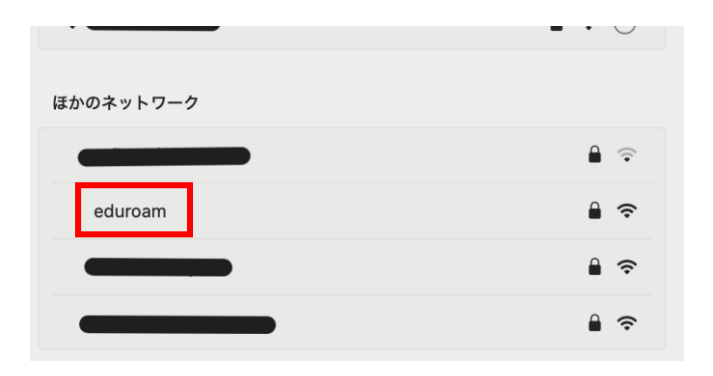

4. eduroam 用アカウントを入力します。個人専用(自分だけ使用する)PC をお使いの方

は、「この情報を記憶」をチェックします。共有(他の方も使用する)PC をお使いの方 は、「この情報を記憶」のチェックを外します。

| ID                  | なし 🗘       |
|---------------------|------------|
| アカウント名              | eduroam.jp |
| パスワード               | •••••••••  |
| この情報を記憶             |            |
|                     |            |
| $1 \cdot t \cdot 1$ |            |

5. 「OK」をクリックします。

| 証明書を選択するか、ネッパスワードを入力してくだ | トワーク "eduroam" 用の名前と<br>さい |
|--------------------------|----------------------------|
| ID                       | なし ᅌ                       |
| アカウント名                   | eduroam.jp                 |
| パスワード                    | ••••••••                   |
| この情報を記憶                  |                            |
|                          |                            |
|                          | キャンセル OK                   |

6. 認証サーバの名前が「federated-id.eduroam.jp」であることを確認したうえで、「続け る」をクリックします。

|   | 証明書を検                                                                                                    |
|---|----------------------------------------------------------------------------------------------------|
|   | ネットワーク "eduroam" に認証中                                                                                                |
|   | サーパ <mark>"federated-id.eduroam.jp</mark> " に認証する前に、このネットワークに適切であることを確認す<br>るため、 <mark>サーパの証明書を検査し</mark> なければなりません。 |
|   | 証明書を表示するには、"証明書を表示"をクリックします。                                                                                         |
| 2 | 「 記明書 たまテー ともいわり」                                                                                                    |
|   | 証明者を表示 キャンセル 続ける                                                                                                    |

7. Mac のアカウントのパスワードを入力し、「設定をアップデート」をクリックします。

|      | eaptIstrust                |
|------|----------------------------|
| iii  | E明書信頼設定に変更を加えようと<br>しています。 |
| 許可す  | るにはパスワードを入力してください。         |
| work |                            |
| •••• | ••••••                     |
| _    | シーナマップニート                  |

8. 接続が成功する場合でも、パスワード等の入力中に「接続できませんでした」と表示される場合があります。「キャンセル」をクリックします。

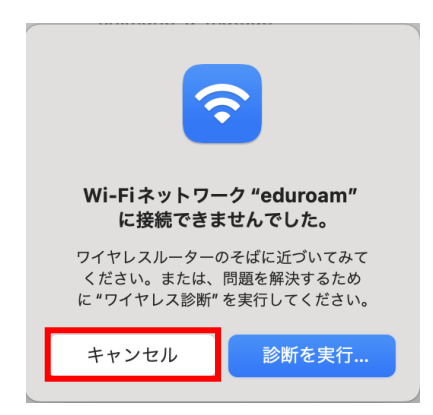

9. ネットワークへの接続が確認できれば完了です。

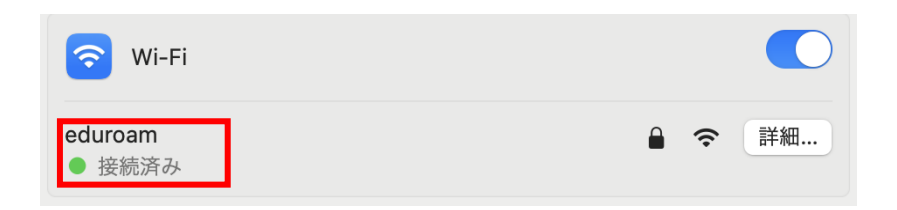